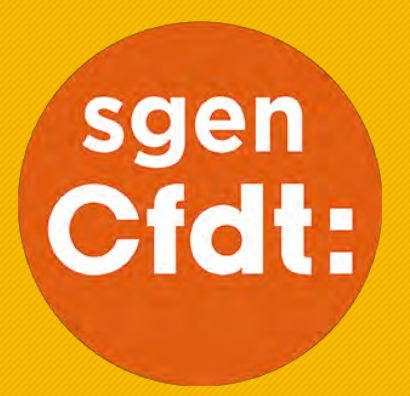

# COMPLÉTER SON CV SUR I-PROF

TUTORIEL

POUR PRÉPARER SA CANDIDATURE À LA CLASSE EXCEPTIONNELLE

### Pourquoi compléter son CV sur I-Prof?

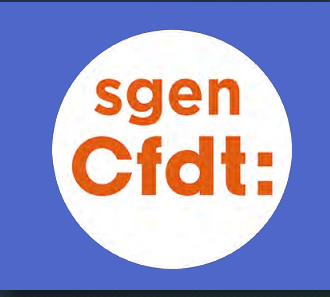

- Les candidat·e·s à la Classe Exceptionnelle ont intérêt à enrichir leur CV sur I-Prof pour donner le plus d'éléments possibles aux évaluateurs qui vont devoir apprécier les candidatures.
- Pour tout savoir sur la Classe Exceptionnelle : conditions à remplir, fonctions y ouvrant droit, dépôt de la candidature, classement des candidatures... consultez les articles dédiés du site Sgen Plus : Classe Exceptionnelle : qui ? Quand ? Comment ?
  - Pour les PE Certifiés PLP CPE- Psy-EN
  - Pour les agrégés

Il vous suffit de cliquer sur les liens ci-dessus pour y accéder.

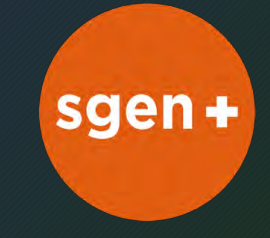

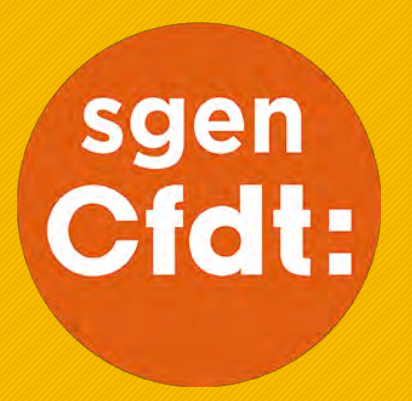

# SE CONNECTER À SON ESPACE I-PROF

Si I-Prof ne vous est pas familier, suivez les instructions qui suivent... TUTORIEL

| Qwant                    |    |  |
|--------------------------|----|--|
| iprof assistant carrière | ×Q |  |

### Cliquez sur I-Prof l'assistant carrière - Ministère de l'Éducation

Ou utilisez ce lien : http://www.education.gouv.fr/cid267 4/i-prof-l-assistant-carriere.html

#### Dans votre moteur de recherche habituel, saisissez : I-Prof assistant carrière

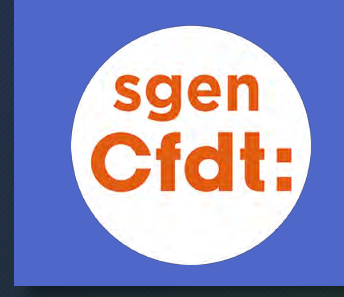

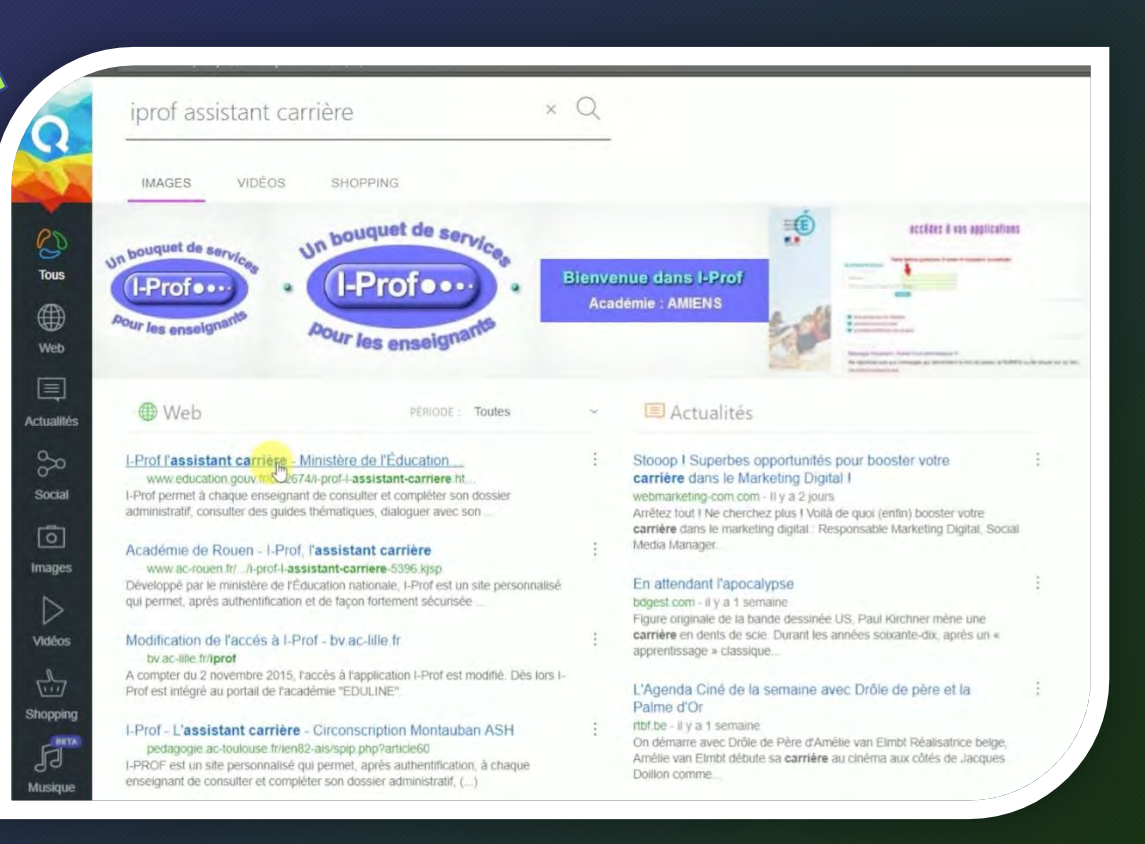

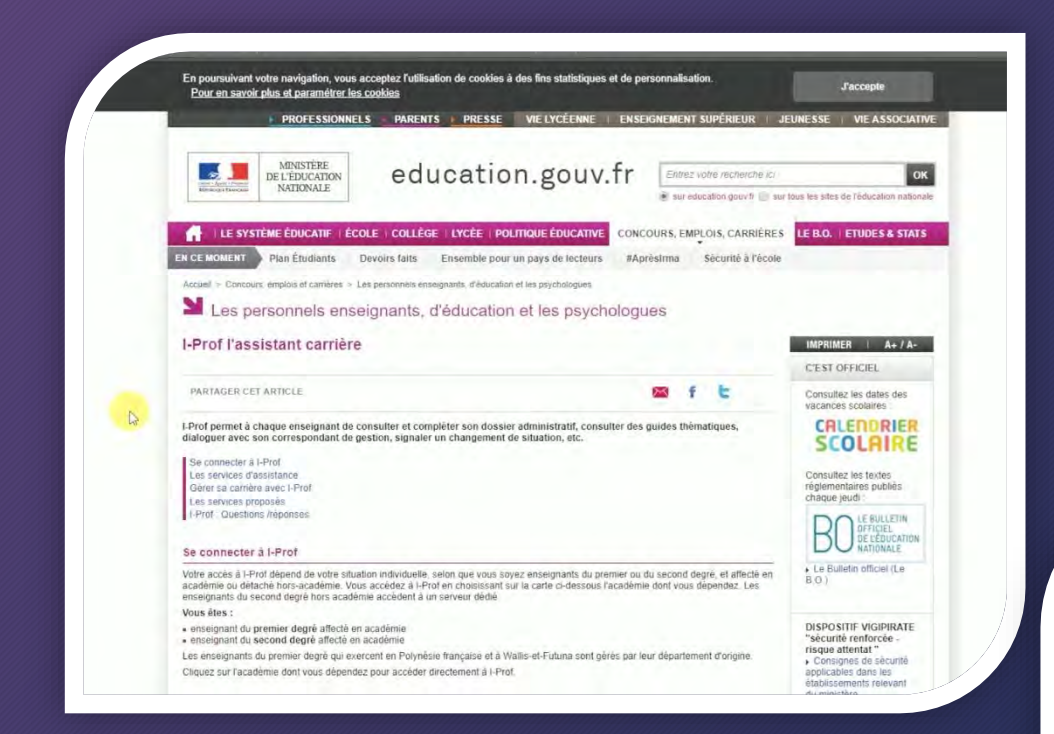

# En bas de page, choisissez votre académie sur la carte

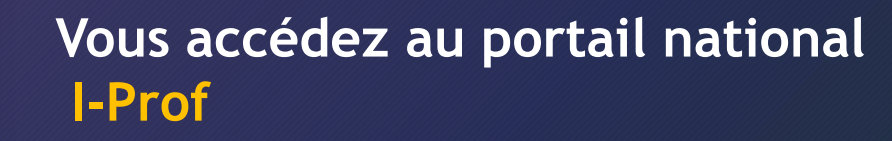

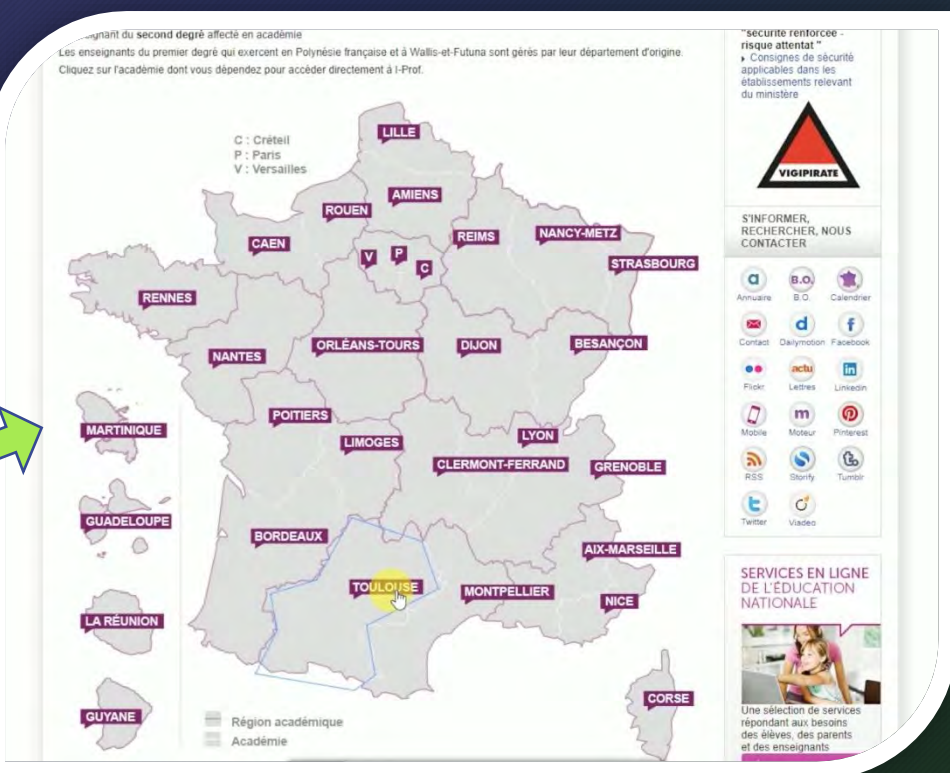

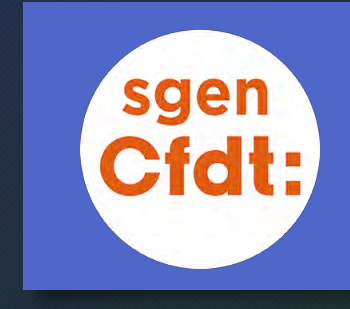

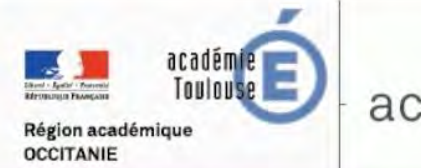

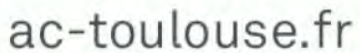

#### ACCES IPROF ET IPROFESSIONNEL ENSEIGNANT : CHANGEMENT D'ADRESSE

Les applications lprof et lprofessionnel sont maintenant intégrées dans le portail ARENA

Vous enseignez dans un établissement du 1er degré : https://si1d.ac-toulouse.fr

Vous enseignez dans un établissement du 2nd degré : https://si2d.ac-toulouse.fr

Une fois identifié sur l'écran d'accueil, choisissez dans le menu de gauche "Gestion des personnels" :

Gestion des personnels

Dans la partie centrale, choisissez l'accés "I-Prof Enseignant ou I-Professionnel Enseignant" :

I-Prof Assistant Carrière

I-Prof Assistant Carrière (-Professionnel Enseignant)

Direction des Systèmes d'Information

Plan du site Contact et plan d'accès Mentions légales C

...puis Identifiez-vous.

Vous accédez à un portail académique...

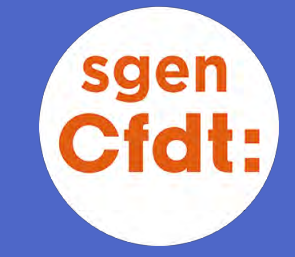

La présentation de cette page varie selon l'académie.
Suivez les consignes indiquées sur la page pour rejoindre le portail Arena...

|                                      | acceuez a vus applications |
|--------------------------------------|----------------------------|
| Authentification                     |                            |
| identmant<br>Mot de Passe ou Passcoo | le OTPL                    |
|                                      |                            |
| Je ne connais pas mor                | r identifiant              |

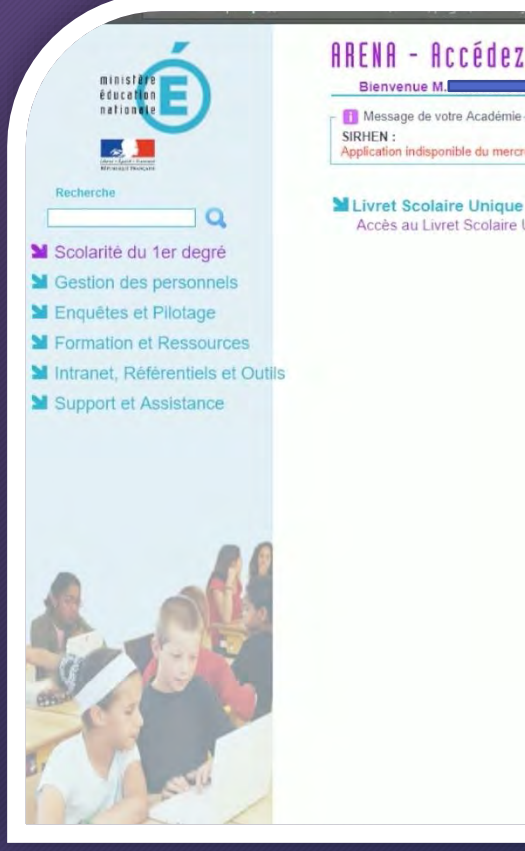

### ARENA - Accédez à vos applications

Application indisponible du mercredi 29 novembre 17h au lundi 4 décembre 8h

Livret Scolaire Unique du CP à la 3ème (LSU) Accès au Livret Scolaire Unique

@ @ MEN 2010 - Contact v.2.1.1 - 08/10/2018

### Vous accédez au portail ARENA

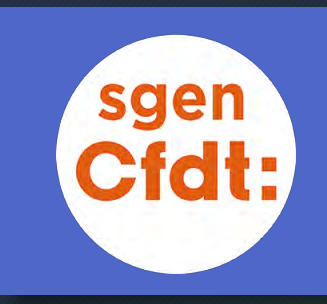

#### ARENA - Accédez à vos applications

Bienvenue M. - 11 Message de votre Académie

SIRHEN : Application indisponible du mercredi 29 novembre 17h au lundi 4 décembre 8h

Livret Scolaire Unique du CP à la 3ème (LSU) Accès au Livret Scolaire Unique

@ @ MEN 2010 - Contact v 2.1.1 - 08/10/2018

### Cliquez sur Gestion des personnels...

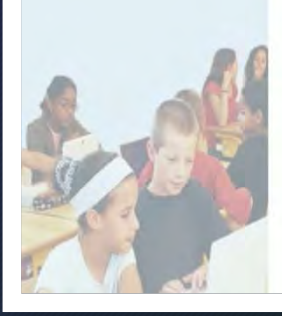

minist

éducat natio

10

Martie du 1er degré

Market Gestion depersonnels Lenquêtes et Pilotage Y Formation et Ressources Mintranet, Référentiels et Outils Support et Assistance

Q

Recherche

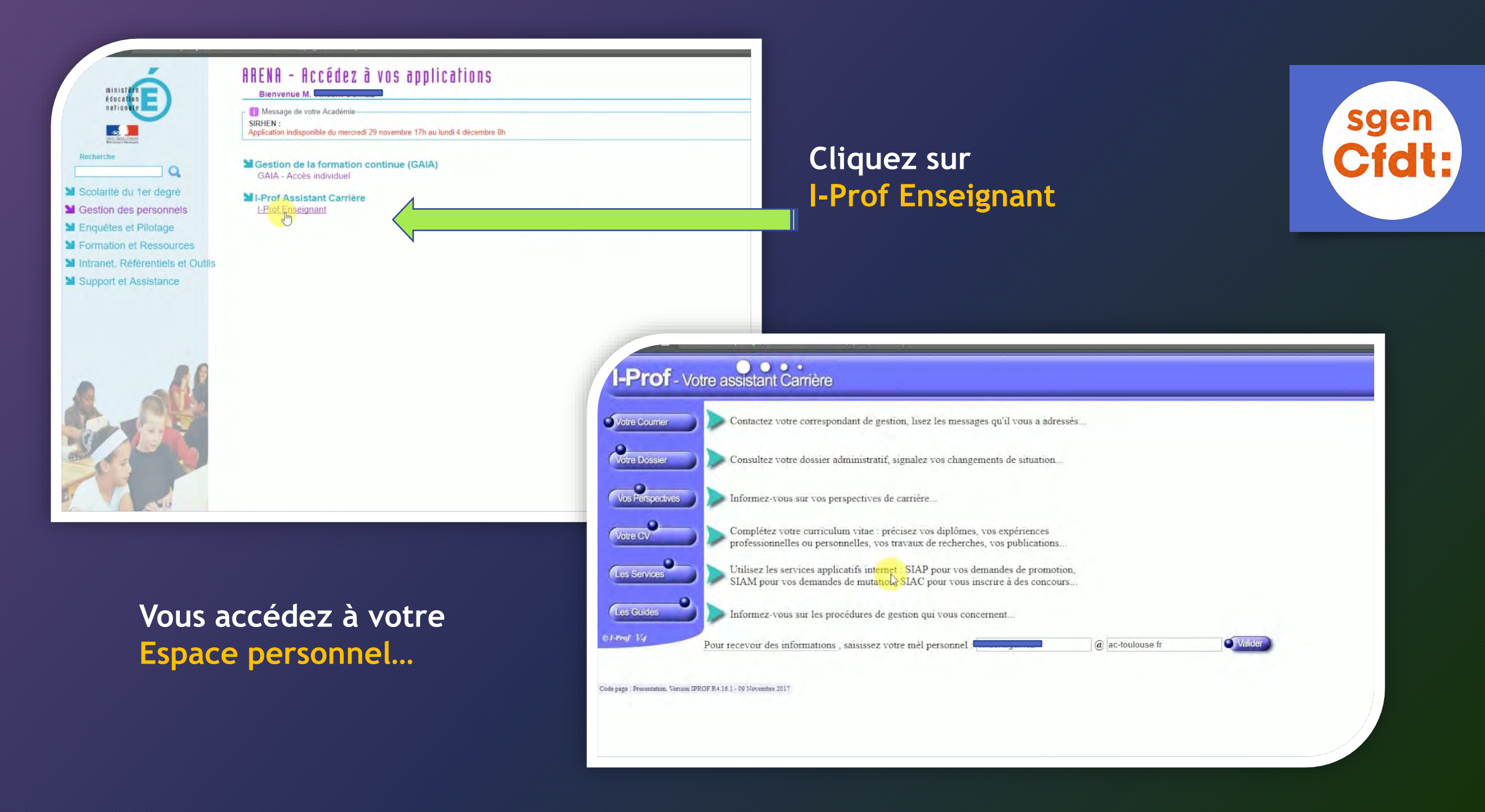

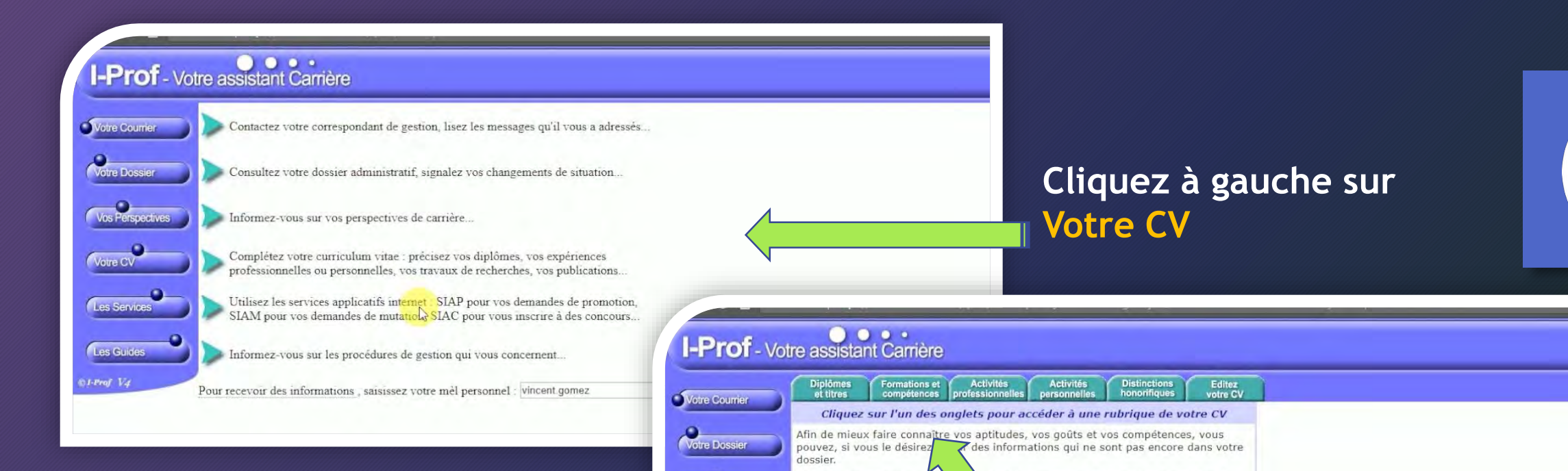

La saisie des données qualit

jour sont laissées à votre lib

Ces informations seront consulta

d'inspection. Vous pourrez égalem

d'opérations de promotions ultérieu

Conformément à la loi 'informatique et d'un droit d'accès et de rectification aux

souhaitez exercer ce droit et obtenir com

concernant, veuillez vous adresser à votre o

0

Les Services

Les Guides

Vos Perspectives

Vous accédez à votre Espace CV

et aux 6 onglets que vous allez pouvoir consulter et compléter 6 onglets

de votre curriculum vitae ainsi que leur mise à

votre gestionnaire ainsi que par les corps

on des informations vous

du 6 janvier 1978, vous bénéficiez

tions qui vous concernent. Si vous

muniquer votre curriculum vitae lors

iation

- Diplômes et titres
- Formations et compétences

sgen

- Activités professionnelles
- Activités personnelles
- Distinctions honorifiques
- Editez votre CV

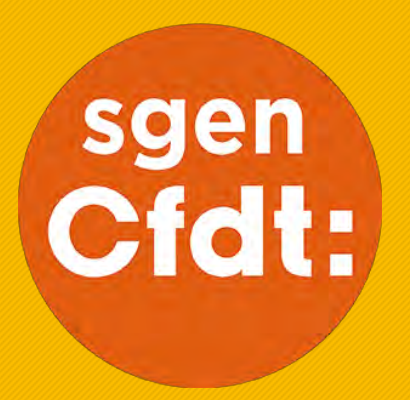

# Compléter l'onglet DIPLÔMES ET TITRES

TUTORIEL

Par défaut, cet onglet ne mentionne que les diplômes et titres professionnels...

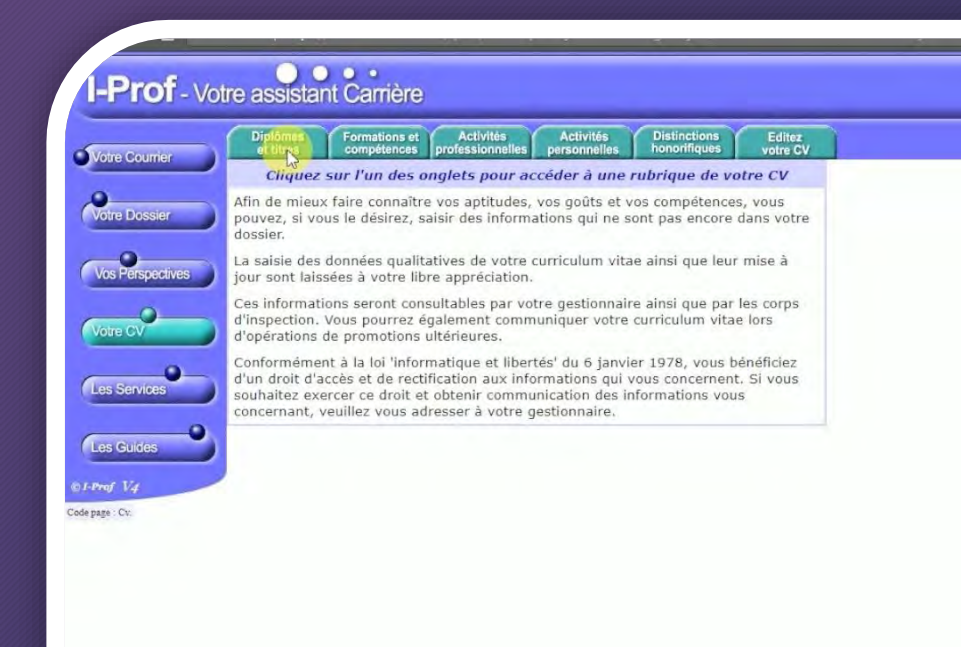

Si vous n'avez jamais renseigné cet onglet, vous n'y trouverez que vos diplômes professionnels. Icône i : Diplômes acquis lors de la formation initiale Icône c : Certifications acquises dans le cadre de la formation continue.

### Premier onglet : DIPLÔMES ET TITRES

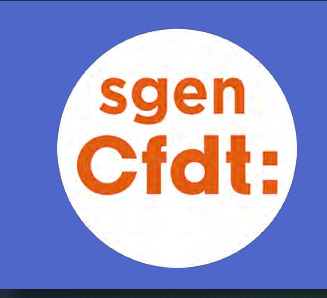

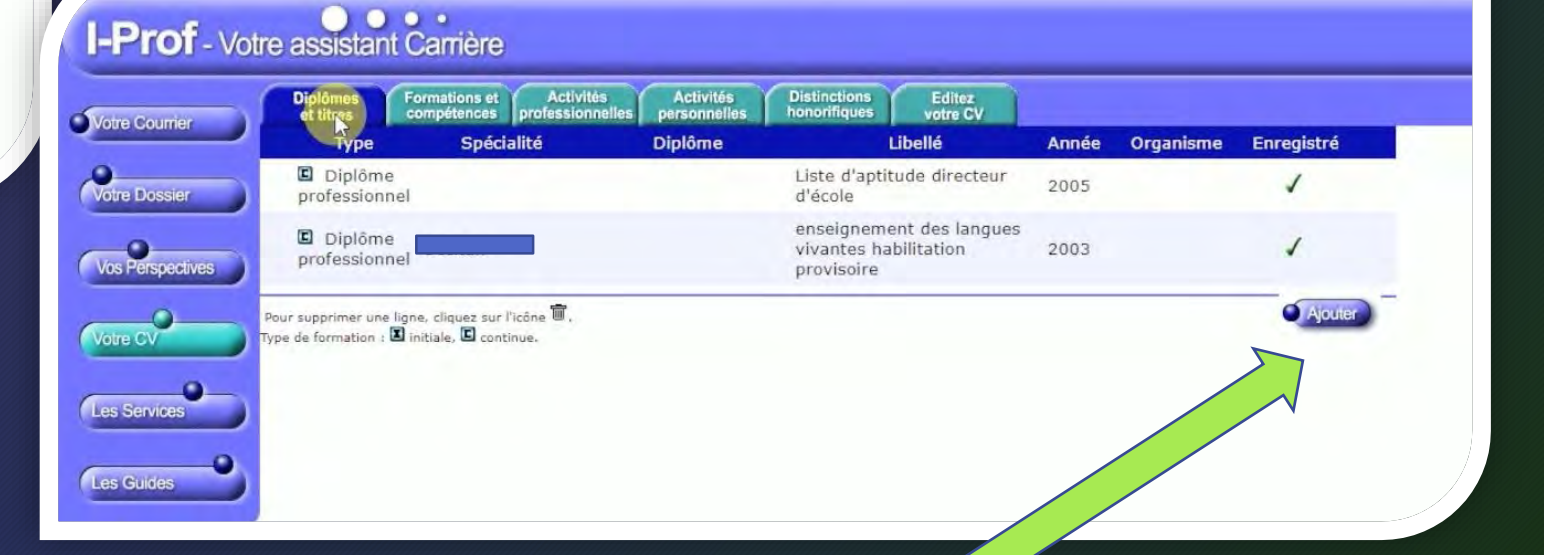

Pour compléter cette rubrique (avec vos titres et diplômes universitaires) : Cliquez sur ajouter

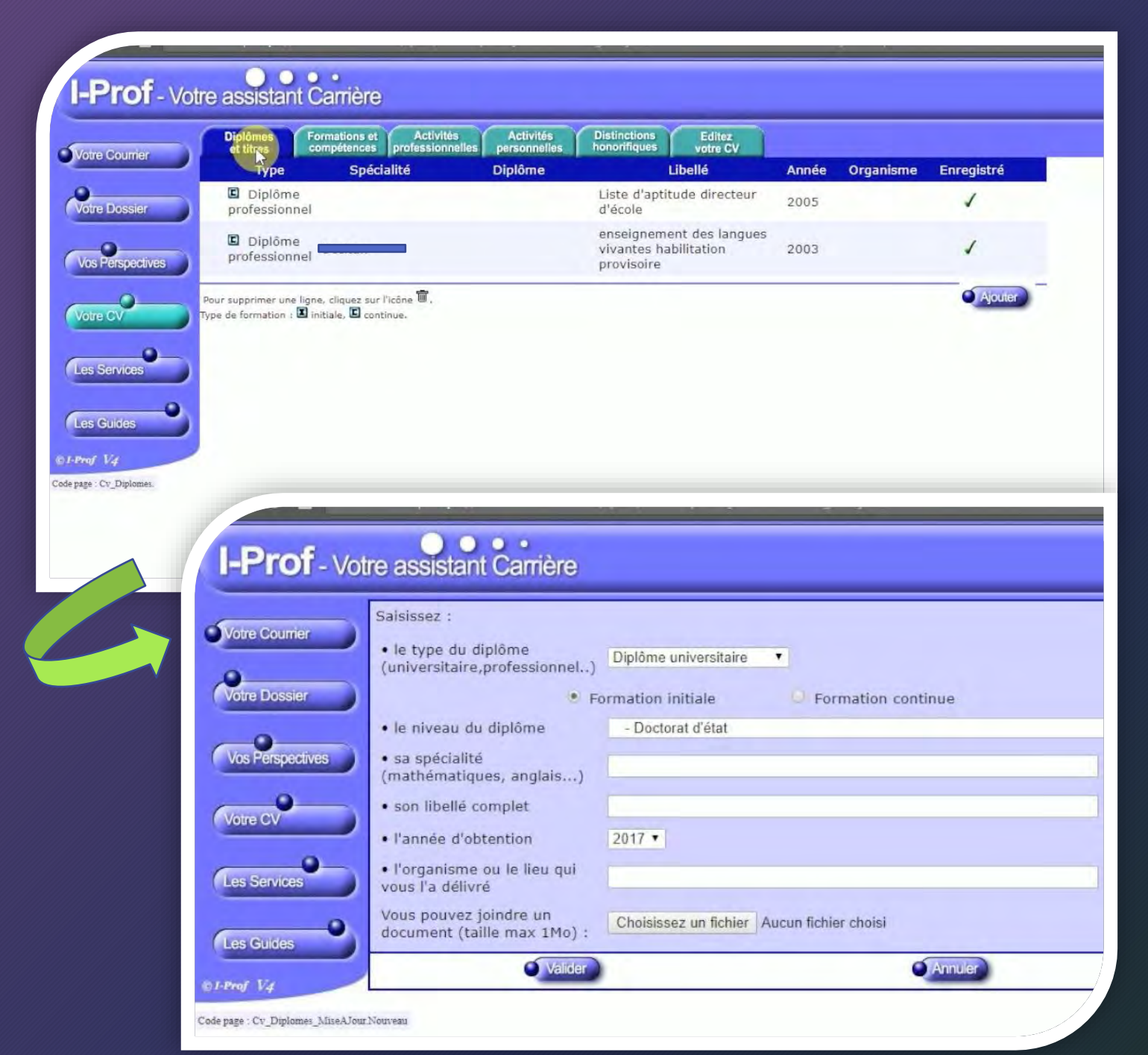

Lorsque vous cliquez sur AJOUTER,

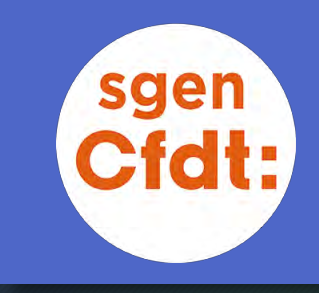

une fenêtre de dialogue vous permet d'entrer les informations relatives au diplôme ajouté (type de diplôme - menu déroulant, spécialité, libellé, année d'obtention)

#### ET

de télécharger un justificatif (plusieurs formats possibles)

Attention : le document ne peut excéder 1 Mo !

Pensez à valider avant de quitter cette fenêtre.

| Prof - Votr                                         | e assistant Carrière<br>Saisissez :<br>• le type du diplôme<br>(universitaire, professionnel)<br>Diplôme universitaire                                                                     |                                                                                                    |                                                                                                    | sge                                 |
|-----------------------------------------------------|----------------------------------------------------------------------------------------------------|----------------------------------------------------------------------------------------------------|----------------------------------------------------------------------------------------------------|-------------------------------------|
| tre Dossier                                         | <ul> <li>Formation initiale</li> <li>Formation continue</li> </ul>                                                                                                    |                                                                                                    |                                                                                                    |                                     |
| 0                                                   | le niveau du diplôme     - Doctorat d'état                                                                                                    | •                                                                                                    |                                                                                                    |                                     |
| s Perspectives                                      | • sa spécialité<br>(mathématiques, anglais)                                                                                                    |                                                                                                    |                                                                                                    | _                                   |
|                                                     | • son libellé complet                                                                                                    |                                                                                                    |                                                                                                    |                                     |
|                                                     | I'année d'obtention     2017                                                                                                    |                                                                                                    |                                                                                                    |                                     |
| Services                                            | I'organisme ou le lieu qui vous l'a délivré                                                                                                    |                                                                                                    |                                                                                                    |                                     |
| Guides                                              | Vous pouvez joindre un<br>document (taille max 1Mo) : Choisissez un fichier Aucun fichier choisi                                                                                           |                                                                                                    |                                                                                                    |                                     |
| VI                                                  | Valider Annuler                                                                                                    |                                                                                                    | 17/1                                                                                                    |                                     |
| Cv_Diplomes_MiseAJour.)                             | oureau                                                                                                    | Organiser  Nouveau dossier Ce PC Nom Date Bureau IProf D3/12/2017 17:29                                                                                                    | Type Taille Mots clés '<br>Dossier de fichiers<br>Dossier de fichiers                                                                                                    |                                     |
|                                                     |                                                                                                    | j Documents<br>is Images<br>j Musique<br>Objets 3D                                                                                                    | Dossier de fichiers<br>Dossier de fichiers<br>Dossier de fichiers<br>Dossier de fichiers                                                                                                    |                                     |
|                                                     |                                                                                                    | Táláchargamant                                                                                                    |                                                                                                    |                                     |
| ır ajout                                            | er votre pièce justif <u>icative :</u>                                                                                                    | ↓ Téléchargement<br>Widéos                                                                                                    | Dossier de fichiers<br>Dossier de fichiers                                                                                                    | Sélectionnez un fichier à afficher. |
| ır ajout                                            | er votre pièce justificative :                                                                                                    | ↓ Téléchargement<br>I Vidéos<br>CS (C:)                                                                                                    | Dossier de fichiers<br>Dossier de fichiers<br>Dossier de fichiers                                                                                                    | Sélectionnez un fichier à afficher. |
| ır ajout<br>Cliquez                                 | er votre pièce justificative :<br>sur « Choisissez un fichier »                                                                                                    | ↓ Téléchargement<br>Widéos<br>GOS (C:)<br>Lecteur DVD RW                                                                                                    | Dossier de fichiers<br>Dossier de fichiers<br>Dossier de fichiers<br>Adobe Acrobat D 5 Ko<br>Adobe Acrobat D 14 560 Ko                                                                                                    | Sélectionnez un fichier à afficher. |
| ır ajout<br>Cliquez<br>Depuis                       | er votre pièce justificative :<br>sur « Choisissez un fichier »<br>la fenêtre qui s'ouvre, recherchez                                                                                      | ↓ Téléchargement<br>↓ Vidéos<br>↓ OS (C:)<br>▷ Lecteur DVD RW<br>② Windows (E:)                                                                                                    | Dossier de fichiers<br>Dossier de fichiers<br>Dossier de fichiers<br>Adobe Acrobat D 5 Ko<br>Adobe Acrobat D 14 560 Ko<br>Adobe Acrobat D 256 542 Ko                                                                           | Sélectionnez un fichier à afficher. |
| ır ajout<br>Cliquez<br>Depuis                       | er votre pièce justificative :<br>sur « Choisissez un fichier »<br>la fenêtre qui s'ouvre, recherchez                                                                                      | <ul> <li>Téléchargement</li> <li>Vidéos</li> <li>OS (C:)</li> <li>Lecteur DVD RW</li> <li>Windows (E:)</li> <li>Nouveau nom (I</li> <li>Recovery Image</li> </ul>                                                                                                    | Dossier de fichiers<br>Dossier de fichiers<br>Dossier de fichiers<br>Adobe Acrobat D 5 Ko<br>Adobe Acrobat D 14 560 Ko<br>Adobe Acrobat D 256 542 Ko<br>Fichier JPG 304 Ko                                                     | Sélectionnez un fichier à afficher. |
| ır ajout<br>Cliquez<br>Depuis<br>le docu            | er votre pièce justificative :<br>sur « Choisissez un fichier »<br>la fenêtre qui s'ouvre, recherchez<br>ment sauvegardé dans votre ordinateur.                                            | <ul> <li>Téléchargement</li> <li>Vidéos</li> <li>OS (C:)</li> <li>Lecteur DVD RW</li> <li>Windows (E:)</li> <li>Nouveau nom (f</li> <li>Recovery Image</li> </ul>                                                                                                    | Dossier de fichiers<br>Dossier de fichiers<br>Dossier de fichiers<br>Adobe Acrobat D 5 Ko<br>Adobe Acrobat D 14 560 Ko<br>Adobe Acrobat D 256 542 Ko<br>Fichier JPG 304 Ko<br>Adobe Acrobat D 271 Ko                           | Sélectionnez un fichier à afficher. |
| r ajout<br>Cliquez<br>Depuis<br>le docu             | er votre pièce justificative :<br>sur « Choisissez un fichier »<br>la fenêtre qui s'ouvre, recherchez<br>ment sauvegardé dans votre ordinateur.                                            | <ul> <li>Téléchargement</li> <li>Vidéos</li> <li>OS (C:)</li> <li>Lecteur DVD RW</li> <li>Windows (E:)</li> <li>Nouveau nom (F)</li> <li>Recovery Image</li> <li>Nouveau nom (F)</li> <li>Vouveau nom (F)</li> <li>Vouveau no</li></ul> | Dossier de fichiers<br>Dossier de fichiers<br>Dossier de fichiers<br>Adobe Acrobat D 5 Ko<br>Adobe Acrobat D 14 560 Ko<br>Adobe Acrobat D 256 542 Ko<br>Fichier JPG 304 Ko<br>Adobe Acrobat D 271 Ko<br>Adobe Acrobat D 403 Ko | Sélectionnez un fichier à afficher. |
| ur ajout<br>Cliquez<br>Depuis<br>le docu<br>Cliquez | er votre pièce justificative :<br>sur « Choisissez un fichier »<br>la fenêtre qui s'ouvre, recherchez<br>ment sauvegardé dans votre ordinateur.<br>sur ouvrir pour le t <u>élécharg</u> er | <ul> <li>Téléchargement</li> <li>Vidéos</li> <li>OS (C:)</li> <li>Lecteur DVD RW</li> <li>Windows (E:)</li> <li>Nouveau nom (I</li> <li>Recovery Image</li> <li>Nouveau nom (F:)</li> <li>X</li> </ul>                                                                                                    | Dossier de fichiers<br>Dossier de fichiers<br>Dossier de fichiers<br>Adobe Acrobat D 5 Ko<br>Adobe Acrobat D 14 560 Ko<br>Adobe Acrobat D 256 542 Ko<br>Fichier JPG 304 Ko<br>Adobe Acrobat D 271 Ko<br>Adobe Acrobat D 403 Ko | Sélectionnez un fichier à afficher. |

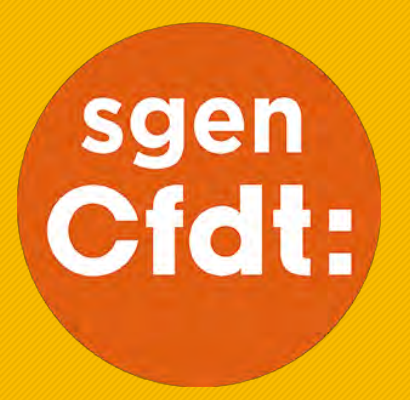

## Compléter l'onglet FORMATIONS & COMPÉTENCES

TUTORIEL

Par défaut, cet onglet ne mentionne que les diplômes et titres professionnels...

#### Deuxième onglet : FORMATIONS ET COMPÉTENCES

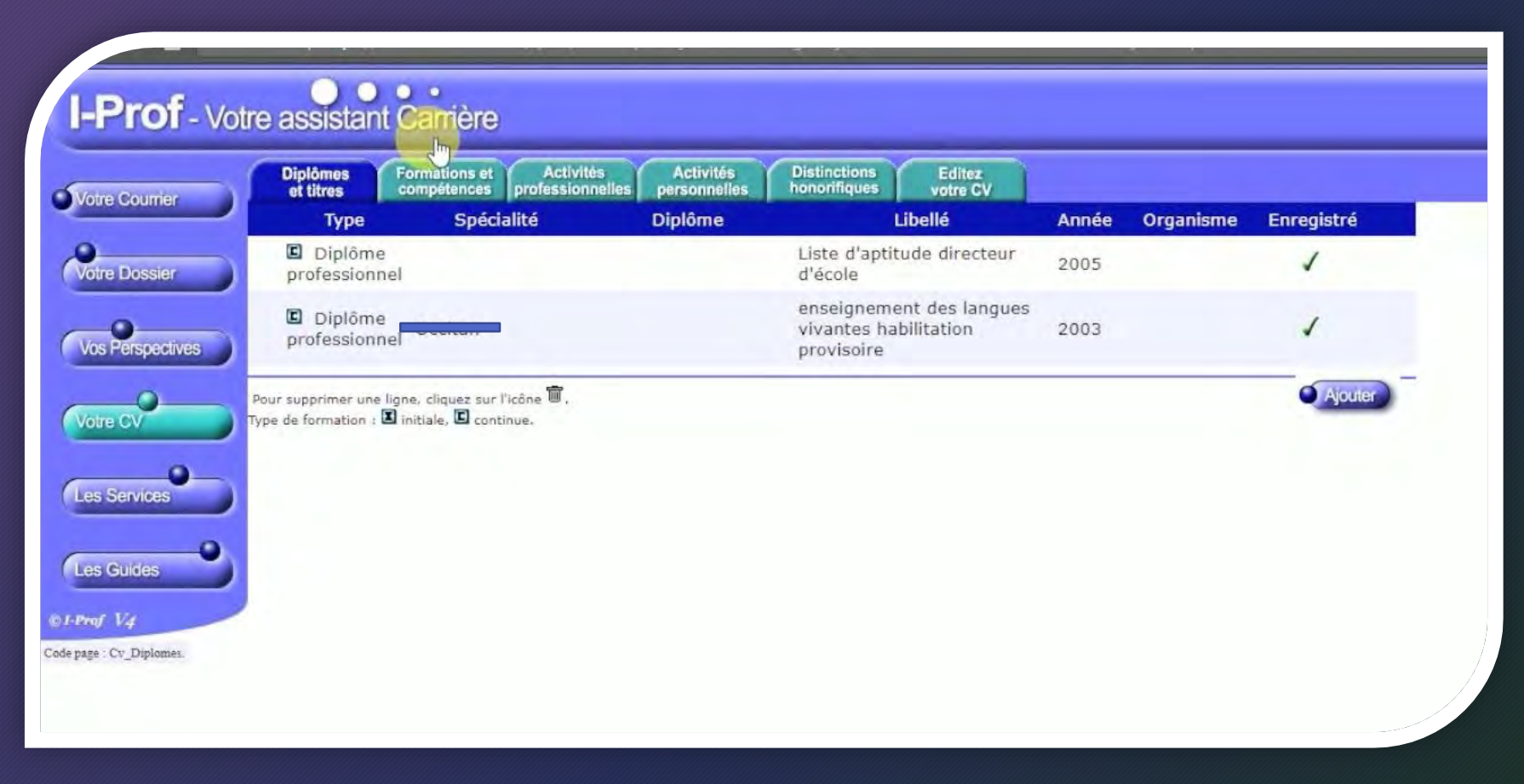

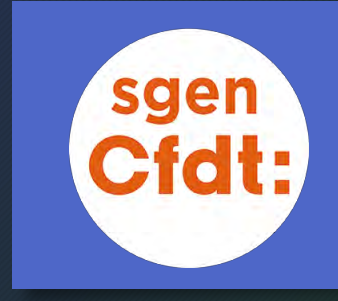

# Lorsque vous cliquez sur l'onglet Formations et compétences, vous pouvez vérifier si toutes les formations suivies au cours de votre carrière y figurent.

Les Guides

| Diplômes Formations et Activi<br>et titres compétences profession                                                                                                    | tés Activités Distinctions                                                                                                    | Editez<br>votre CV | ì         |   |
|----------------------------------------------------------------------------------------------------|----------------------------------------------------------------------------------------------------|--------------------|-----------|---|
| Les formations de couleur 🗌 sont des                                                                                                    | formations issues du dispositif Gaia.                                                                                                    | A COLORADO         |           |   |
| Formations suivies de courte durée                                                                                                    | e                                                                                                    |                    |           |   |
| Animations pedagogiques Cahors 2                                                                                                    |                                                                                                    | 0.5 jour           | 2017/2018 | 1 |
| Animations pedagogiques Cahors 2                                                                                                    |                                                                                                    | 0.5 jour           | 2015/2016 | 1 |
| Animations pedagogiques Cahors 2                                                                                                    |                                                                                                    | 0.5 jour           | 2015/2016 | 1 |
| formation assistants de prevention                                                                                                    |                                                                                                    | 3 jours            | 2015/2016 | 1 |
| PREPARATION AU CAPA-S                                                                                                    |                                                                                                    | 3 jours            | 2011/2012 | 1 |
| SENSIBILISER A LA LANGUE ET LA<br>CULTURE OCCITANES. UTI ISSER<br>LES DOCUMENTS PEDAGO BIQUES<br>DESTINES AUX ECOLES :<br>CHERCHEUR D'OC, DANSE<br>TRADITIONNELLE EN QUEICC. SO<br>ACTIVITES EN OCCITAN | SENSIBILISER A LA LANGUE ET LA<br>CULTURE OCCITANES. UTILISER LES<br>DOCUMENTS PEDAGOGIQUES<br>DESTINES AUX ECOLES : CHERCHEUR<br>D'OC, DANSE TRADITIONNELLE EN<br>QUERCY, SO ACTIVITES EN OCCITAN | 1 jour             | 2008/2009 | 1 |
|                                                                                                    |                                                                                                    |                    |           |   |
| RESEAU DEPARTEMENTAL TICE -<br>FORMATION DES PERSONI ES<br>RESSOURCES                                                                                                    |                                                                                                    | 1 jour             | 2008/2009 | - |
|                                                                                                    |                                                                                                    |                    |           |   |
| TICE EN MATERNELLE ET<br>DISPOSITIF KIDSMART DANS LE<br>DEPARTEMENT                                                                                                    |                                                                                                    | 1 jour             | 2008/2009 | - |
|                                                                                                    |                                                                                                    |                    |           |   |
| RESEAU DEPARTEMENTAL TICE -<br>FORMATION DES PERSONILES<br>RESSOURCES                                                                                                    |                                                                                                    | 1 jour             | 2007/2008 | - |
|                                                                                                    |                                                                                                    |                    |           |   |
| TICE EN MATERNELLE -<br>DEVELOPPEMENT DE L'OPE<br>KIDSMART DANS LE DEPA                                                                                                    |                                                                                                    | 4 jours            | 2007/2008 | 1 |
|                                                                                                    |                                                                                                    |                    |           |   |
| FORMATION INITIALE DES                                                                                                    | FORMATION INITIALE DES<br>DIRECTEURS D'ECOLE - 1ERE                                                                                                    | 5 jours            | 2004/2005 | 1 |

| DESTINES AUX ECOLES :<br>CHERCHEUR D'OC, DANSE<br>TRADITIONNELLE EN QUERCY, 50<br>ACTIVITES EN OCCITAN | DOCUMENTS PEDAGOGIQUES<br>DESTINES AUX ECOLES : CHERCHEUR<br>D'OC, DANSE TRADITIONNELLE EN<br>QUERCY, 50 ACTIVITES EN OCCITAN        | 1 jour  | 2008/2009 |
|----------------------------------------------------------------------------------------------------|----------------------------------------------------------------------------------------------------|---------|-----------|
|                                                                                                    |                                                                                                    |         |           |
| RESEAU DEPARTEMENTAL TICE -<br>FORMATION DES PERSONNES<br>RESSOURCES                                   |                                                                                                    | 1 jour  | 2008/2009 |
|                                                                                                    |                                                                                                    |         |           |
| TICE EN MATERNELLE ET<br>DISPOSITIF KIDSMART DANS LE<br>DEPARTEMENT                                    |                                                                                                    | 1 jour  | 2008/2009 |
|                                                                                                    |                                                                                                    |         |           |
| RESEAU DEPARTEMENTAL TICE -<br>FORMATION DES PERSONNES<br>RESSOURCES                                   |                                                                                                    | 1 jour  | 2007/2008 |
|                                                                                                    |                                                                                                    |         |           |
| TICE EN MATERNELLE -<br>DEVELOPPEMENT DE L'OPERATION<br>KIDSMART DANS LE DEPARTEMENT                   |                                                                                                    | 4 jours | 2007/2008 |
|                                                                                                    |                                                                                                    |         |           |
| FORMATION INITIALE DES<br>DIRECTEURS D'ECOLE                                                           |                                                                                                    | 5 jours | 2004/200  |
|                                                                                                    |                                                                                                    |         |           |
| ACCOMPAGNEMENT DES NOUVEAUX<br>TITULAIRES                                                              |                                                                                                    | 2 jours | 2003/200  |
|                                                                                                    |                                                                                                    |         |           |
| TRAVAILLER EN EQUIPE ET EN<br>RESEAU                                                                   | ETUDE ANALYSE EXPLOITATION<br>D'OUTILS DIDACTIQUES AU SERVICE<br>DE LA REUSSITE DES ELEVES EN REP<br>DANS LA CADRE DU CONTRAT DE REP | 2 jours | 2003/200  |
|                                                                                                    | (IA)                                                                                                    |         |           |
| ormations suivies de longue duré                                                                       | e                                                                                                    |         |           |
| FORMATION DES DIRECTEURS<br>D'ECOLE (2ème SESSION DE LA<br>PROMOTION DE MAI 2005)                      | FORMATION INITIALE DES<br>DIRECTEURS D'ECOLE (2ème<br>SESSION DE LA PROMOTION DE MAI<br>2005)                                        | 7 jours | 2005/200  |
|                                                                                                    |                                                                                                    |         |           |
| FORMATION INITIALE DES<br>DIRECTEURS D'ECOLE                                                           |                                                                                                    | 8 jours | 2004/200  |
|                                                                                                    | (1A)                                                                                                    |         |           |

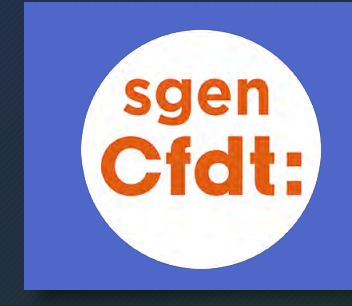

Si une des formations suivies ne figure pas dans la liste, vous pouvez la rajouter en cliquant sur le bouton AJOUTER...

| e Courrier   | Compétence - Langues étrangères 🔹                                                                      |                                 |
|--------------|----------------------------------------------------------------------------------------------------|---------------------------------|
|              | Saisissez :                                                                                            | Douton AJOUTER, une tenetre     |
| e Dossier    | une description                                                                                        | de dislogue c'euxre peur veux   |
| •            | Ia durée de la formation*     Ex : "3 jours" ou "6 mois"                                               | de dialogue s ouvre pour vous   |
| Perspectives | • l'année de début <sup>*</sup> 2017      2017      • l'année de fin <sup>*</sup> 2020                 | permettre d'enregistrer toute   |
| + CV         | I'organisme qui vous I'a délivrée*                                                                     | les informations relatives à la |
|              | Vous pouvez joindre<br>un document (taille Choisissez un fichier Aucun fichier choisi                  | tes informations relatives a la |
| Services     | max 1Mo) :                                                                                             | formation due yous souhaitez    |
|              | * Les champs "durée", "année de début", "année de fin" et "organisme" ne concernent que les formations |                                 |
| Guides       | Nom de la langue                                                                                       | ajouter.                        |
| V4           | Niveau de maîtrise A1 Notions     A1 Notions                                                           |                                 |

Le cas échéant, vous pouvez joindre un document selon les mêmes modalités que pour les titres et diplômes.

|                    | Nom                   | Date                | Type                | Taile      | Mots clés * |                                         |
|--------------------|-----------------------|---------------------|---------------------|------------|-------------|-----------------------------------------|
| Accès rapide       | Prof                  | 03/12/2017 17:29    | Dossier de fichiers |            |             |                                         |
| OneDrive           | 1                     |                     | Dossier de fichiers |            |             |                                         |
| CARC               |                       |                     | Dossier de fichiers |            |             | 1                                       |
| Buseru             | 1                     |                     | Dossier de fichiets |            |             |                                         |
| Dureau             | - <u>1</u>            |                     | Dossier de fichiers |            |             |                                         |
| Documents          | - <u></u>             |                     | Dossier de fichiers |            |             |                                         |
| 57 Images          | <b>1</b>              |                     | Dossier de fichiers |            |             | City of the second second second second |
| Musique            | - C. I                |                     | Dossier de fichiers |            |             | selectionnes un richier a amener.       |
| Dbjets 3D          |                       |                     | Dossier de fichiers |            |             |                                         |
| Téléchargement     | 1                     |                     | Adobe Acrobat D     | 580        |             |                                         |
| Vidéos             | 1                     |                     | Adobe Acrobat D     | 1.4 560 Ka |             |                                         |
| 05/01              | -                     |                     | Adobe Acrobal D     | 256 542 Kn |             |                                         |
| The loss (cu)      | ALES                  |                     | Fichier.)PG         | 304 Ko     |             |                                         |
| Lected DAD KW      | 20                    |                     | Adobe Acrobal D     | 271 Kar    |             | _                                       |
| Windows (E)        | Fr gennative cut (.pg | 4297 A1/2017 643 19 | Adobe Acrobat D     | 403 Ko     |             | D                                       |
| Ch. Nouveau nom () |                       |                     |                     |            |             |                                         |
| Nom                | du fichier :          |                     |                     |            | ~ T         | ous les fichiers 🛛 🛩                    |
|                    |                       |                     |                     |            |             | Ouvris - Annuler                        |
| 1                  |                       | -                   |                     |            |             |                                         |

| Votre Courrier<br>Votre Dossier<br>Vos Perspectives | Saisissez :<br>• une description<br>• la durée de la<br>formation*<br>• l'année de début*<br>• l'organisme qui vous<br>l'a délivrée* | Compétence - Langues étrangères         Compétence - Langues étrangères         Compétence - Français langue étrangère         Compétence - TICE         Compétence - Autres         Formation suivie de courte durée         Formation suivie de longue durée - Stage de reconversion         Formation suivie de longue durée - Etude universitaire en cour         2017         Formation suivie de longue durée - Autres         Concours présentés | s       |
|-----------------------------------------------------|----------------------------------------------------------------------------------------------------|----------------------------------------------------------------------------------------------------|---------|
| Les Services                                        | Vous pouvez joindre<br>un document (taille<br>max 1Mo) :<br>* Les champs "durée", "année d                                           | Choisissez un fichier Aucun fichier choisi                                                                                                    |         |
| Les Guides                                          | <ul> <li>Nom de la langue</li> <li>Niveau de maîtrise<br/>de la langue</li> </ul>                                                    | A1 Notions                                                                                                    |         |
|                                                     |                                                                                                    | Valider                                                                                                    | Annuler |

sgen

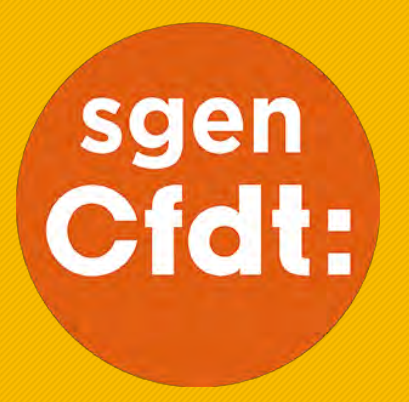

### Compléter l'onglet ACTIVITÉS PROFESSIONNELLES

TUTORIEL

Tutorat, formation, fonctions spécifiques, recherches et publications, utilisez cette onglet pour retracer vos activités professionnelles...

| Prof - Va     | otre assistant Carrière                                                                                                    |
|---------------|----------------------------------------------------------------------------------------------------|
| otre Courrier | Diplômes Formations et Activités Activités Distinctions Editez<br>et titres compétences professionnelles personnelles honorifiques votre CV |
|               | Aucun enregistrement.                                                                                                    |
| tre Dossier   | Pour supprimer une ligne, cliquez sur l'icône 🗑.                                                                                            |
| •             |                                                                                                    |

# Choisissez dans le menu déroulant la nature de l'activité professionnelle que vous ajoutez...

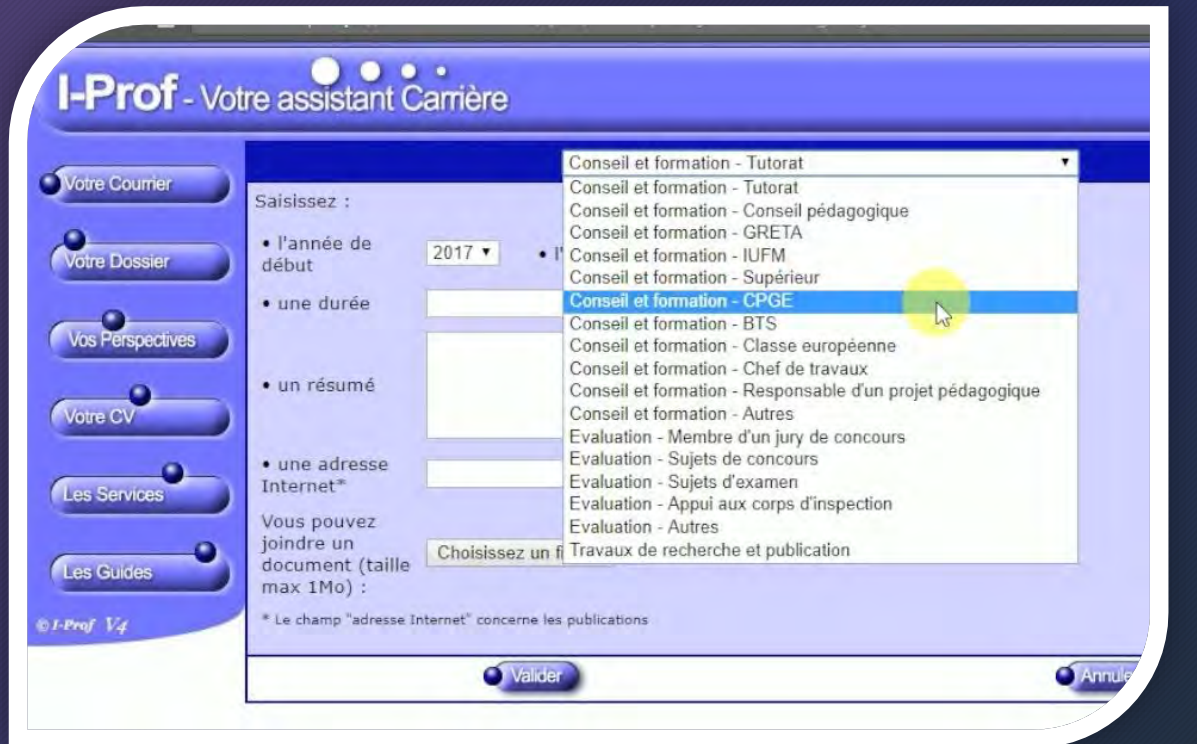

Lorsque vous cliquez sur le bouton AJOUTER, une fenêtre de dialogue vous permet de saisir les informations relatives à la fonction ou mission que vous souhaitez ajouter à votre CV.

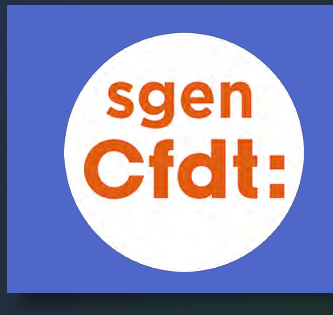

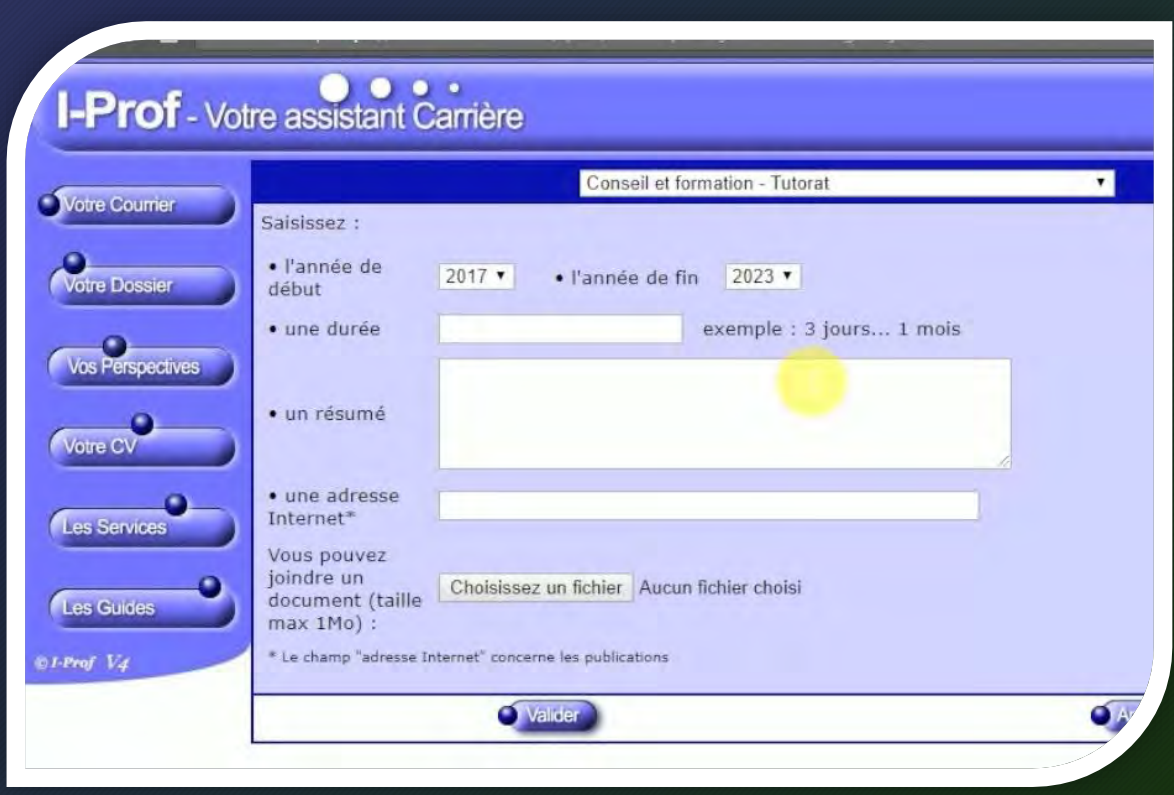

#### Décrivez l'activité et validez

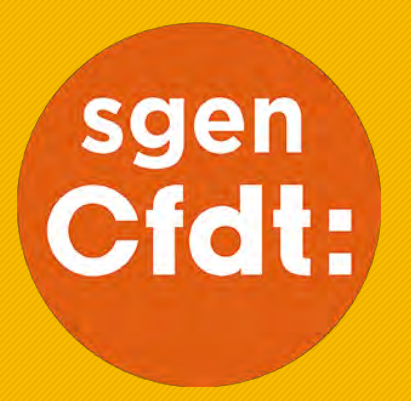

## Compléter l'onglet ACTIVITÉS PERSONNELLES

TUTORIEL

Utilisez cette onglet pour faire état de vos activités sportives, cutlurelles, associatives...

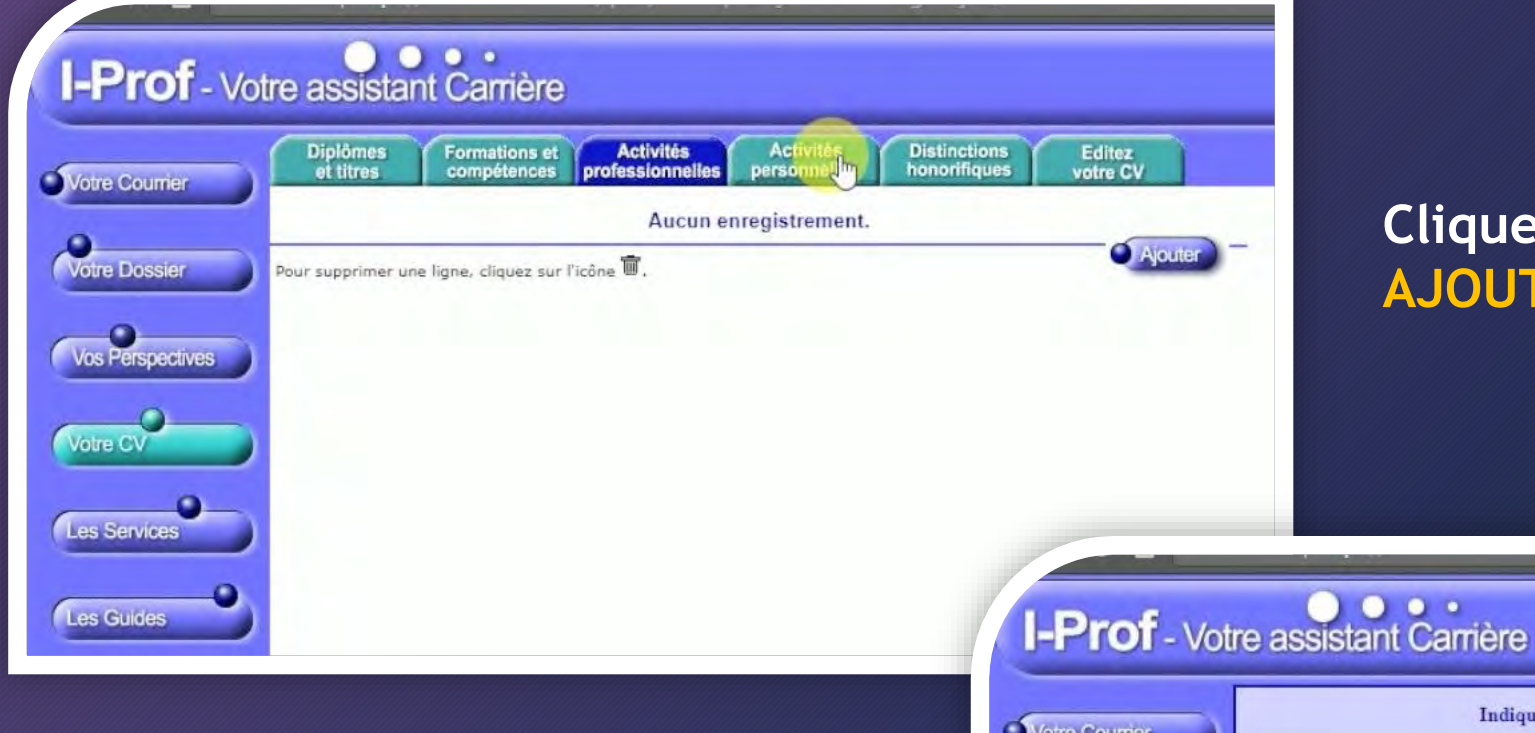

### Cliquez sur le bouton AJOUTER...

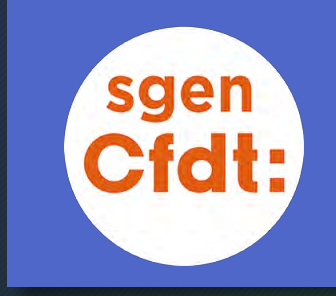

Utilisez le cadre présenté dans la fenêtre de dialogue qui s'ouvre pour faire état de vos activités...

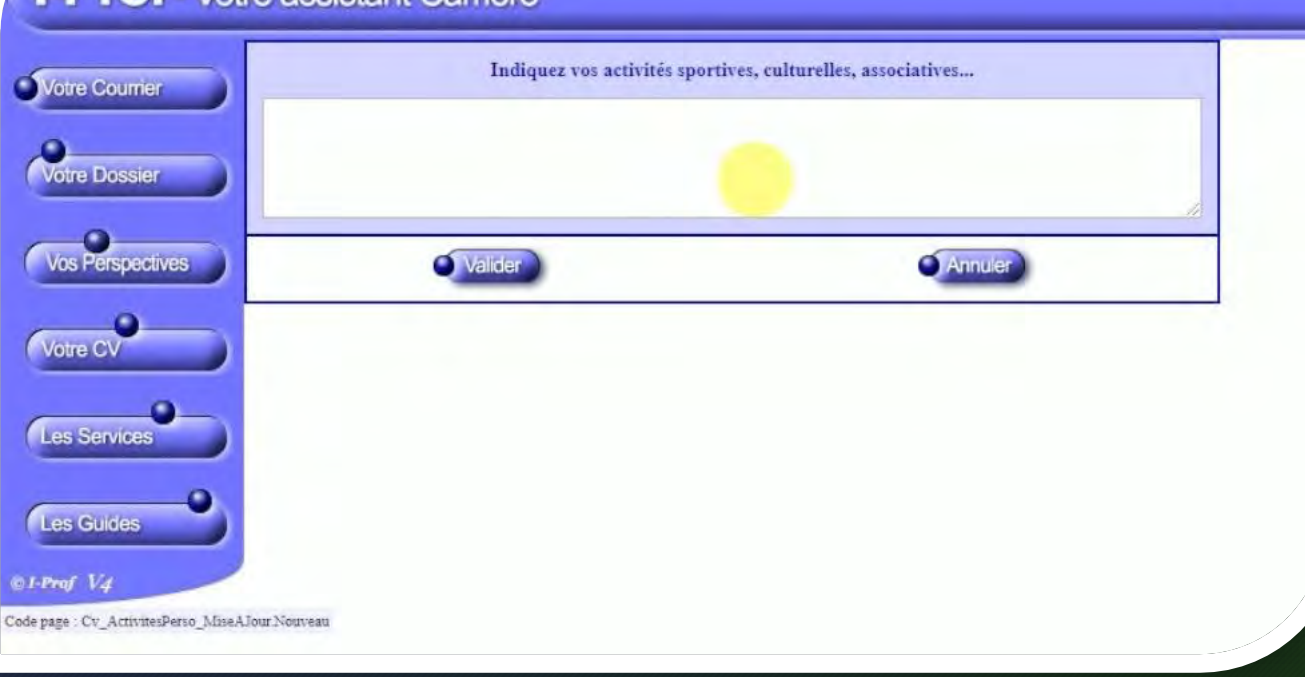

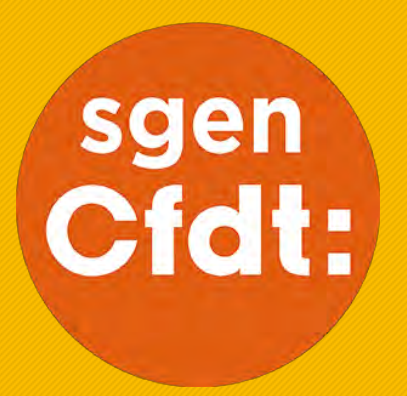

## ÉDITER, ENREGISTRER ET IMPRIMER SON C.V.

TUTORIEL

L'onglet – Éditer son CV – permet de générer un document qui récapitule l'ensemble des informations présentes dans les autres onglets... L'onglet Votre CV vous permet d'accéder à un espace dans lequel sont regroupées l'ensemble des informations enregistrées dans les 5 onglets précédents.

| Voire Counter     Diplôme(s) et titre(s)       Voire CV     Diplôme(s) et titre(s)       Diplôme(s) et titre(s)       2005     Liste d'aptitude directeur d'école       2005     Liste d'aptitude directeur d'école       2005     Liste d'aptitude directeur d'école                                                                                                    |                                                                                                    |
|----------------------------------------------------------------------------------------------------|----------------------------------------------------------------------------------------------------|
| M. Auszur - CAMEZ       né le 07/04/1979         Voire Dossier       célibataire, 2 enfant(s)         Voire CV       Diplôme(s) et titre(s)         2005       E Liste d'aptitude directeur d'école         2003       E liste d'aptitude directeur d'école                                                                                                    |                                                                                                    |
| Vois Perspectives         Diplôme(s) et titre(s)           2005         E Liste d'aptitude directeur d'école           2003         E anseinement des langues vivantes babilitation provisoire                                                                                                    |                                                                                                    |
| Diplôme(s) et titre(s)           2005              Liste d'aptitude directeur d'école            2003              Langues vivantes babilitation provisoire                                                                                                    |                                                                                                    |
| Légende : type de formation : 🗳 Initiale, 🗟 continue.                                                                                                    |                                                                                                    |
| Carrière à l'éducation nationale                                                                                                    |                                                                                                    |
| Depuis le 01/09/2002         professeur des écoles         sans spécialité           Depuis le 01/09/2002         professeur des écoles de classe normale                                                                                                    |                                                                                                    |
| Affectation(s)                                                                                                    |                                                                                                    |
| Du 01/09/2017 au 31/08/2018Ecole primaire Montcuq ( REP )Rattachement administratifDu 01/09/2016 au 31/08/2017Ecole primaire Montcuq ( REP )Rattachement administratifDu 01/09/2015 au 31/08/2015Ecole primaire Montcuq ( REP )Rattachement administratifDu 01/09/2014 au 31/08/2015Ecole primaire Montcuq ( REP )Rattachement administratifDu 01/09/2012 au 31/08/2014Ecole primaire Montcuq ( REP )Rattachement administratifDu 01/09/2012 au 31/08/2013Ecole primaire danplication Lucien Benac Terre Rouge CahorsRattachement administratifDu 01/09/2012 au 31/08/2013Zr Departementale Zone Brigade BanaliseAffectation à titre définitif comme TITULAIRE REMPLACDu 01/09/2012 au 31/08/2012Ecole primaire Pay-l'Evêque ( REP )Rattachement administratifDu 01/09/2010 au 31/08/2012Ecole primaire Pay-l'Evêque ( REP )Rattachement administratifDu 01/09/2010 au 31/08/2012Ecole primaire Pay-l'Evêque ( REP )Rattachement administratifDu 01/09/2010 au 31/08/2011Ecole primaire Pay-l'Evêque ( REP )Rattachement administratifDu 01/09/2005 au 31/08/2015Ecole primaire Pay-l'Evêque ( REP )Affectation à titre définitif comme DIRECTEUR D'ECOLEDu 01/09/2003 au 31/08/2005Ecole primaire publique Belmontet ( REP )Affectation à titre définitif comme DIRECTEUR D'ECOLEDu 01/09/2003 au 31/08/2004Ecole primaire publique Belmontet ( REP )Affectation à titre définitif comme ENSEIGNANT CLASS PRDu 01/09/2002 au 31/08/2003Antenne de Cahors de l'école supérieure du professorat et de formation comme PrCahorsSPECIALITE)A | ANT (SANS SPECIALITE)<br>(DIRECTION)(1 classe)<br>(DIRECTION)(2 classes)<br>= PREELEMENTAIRE (SANS<br>EELEMENTAIRE (SANS SPI<br>ROFESSEUR DES ECOLES |
| Formations suivies de courte durée                                                                                                    | - ECRIF<br>CYCLES<br>L'ERE E                                                                                                    |
| Animations pedagogiques                                                                                                    | - LA SE<br>ECOLE<br>- SENS                                                                                                    |
| formation assistants de prevention                                                                                                    | RESPO<br>- forma<br>et secu                                                                                                    |
|                                                                                                    |                                                                                                    |
|                                                                                                    |                                                                                                    |

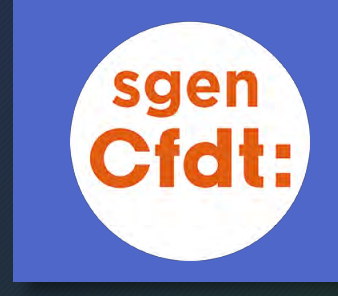

Un bouton IMPRIMER/TÉLÉCHARGER situé en fin de page vous permet de générer une version imprimable de votre CV.

Ce CV servira de référence lors de l'examen des candidatures à la Classe Exceptionnelle.

## Lorsque vous cliquez sur le bouton Imprimer/télécharger une fenêtre contenant le document généré par I-Prof s'ouvre.

Cliquer sur la flèche en haut droite pour télécharger le document et l'enregistrer sur votre ordinateur.

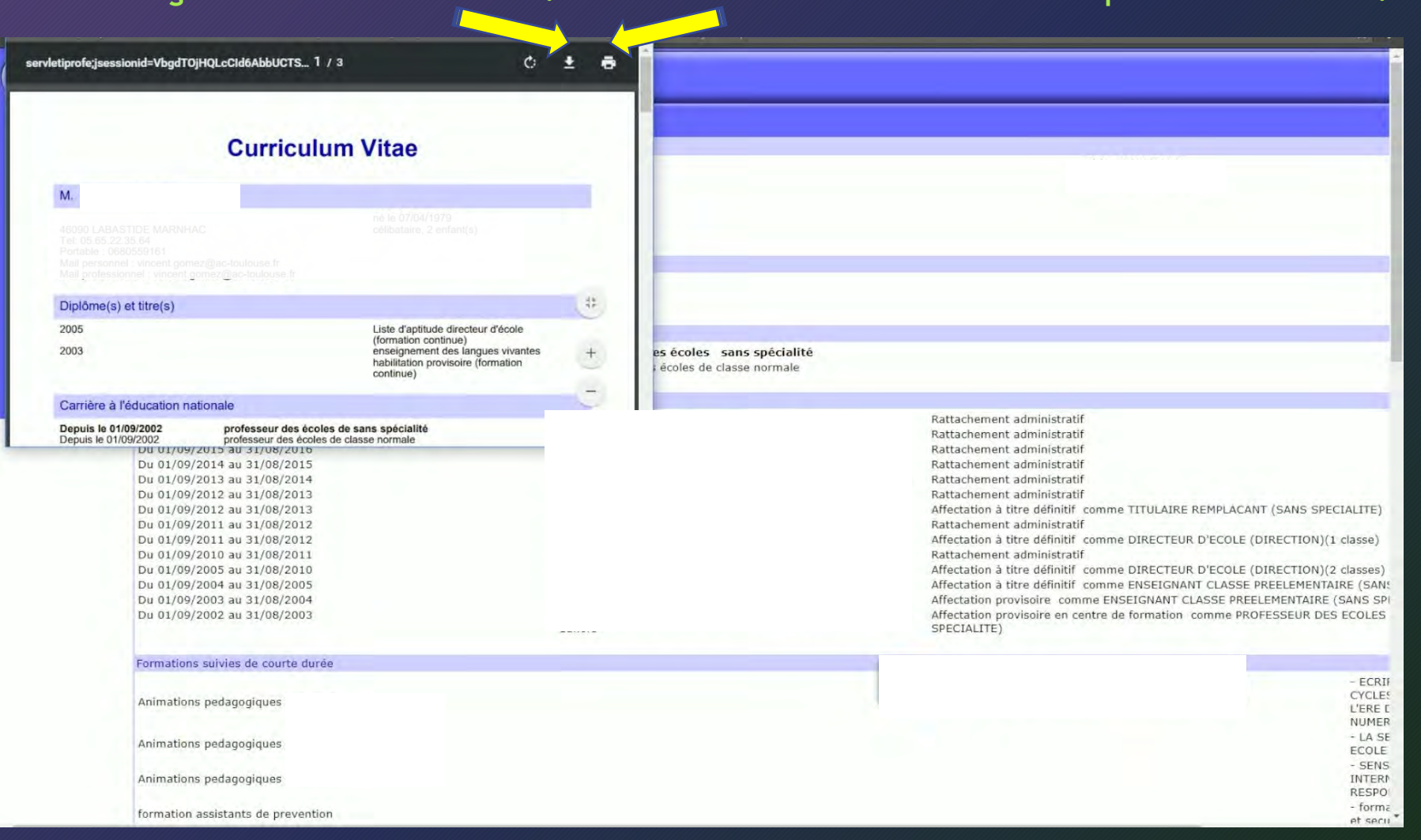

Cliquer sur l'icône figurant une imprimante pour l'imprimer directement.

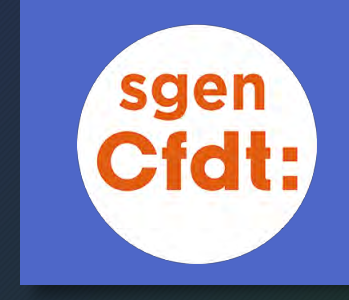

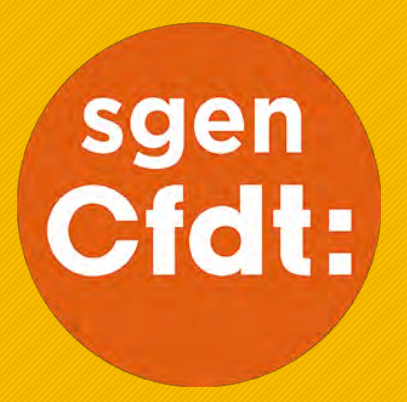

## N'hésitez pas à solliciter l'aide des militant·e·s du Sgen-CFDT

TUTORIEL

Un doute, une question, une difficulté technique, besoin d'un conseil, contactez les représentant·e·s du Sgen-CFDT dans votre académie... Contactez directement les militant ·e·s Sgen-CFDT de votre académie depuis la page de contact du site Info - carrières Sgen Plus -

Lien: SUIVI DES CARRIÈRES DANS VOTRE ACADÉMIE

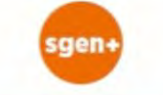

MÉTIERS V THÉMATIQUES V OUTILS V EN RÉGION V MON COMPTE V ADHÉRER

#### EN RÉGION VOS INTERLOCUTEURS LOCAUX

Vous connecter au service SGEN+ Vous possédez déjà un compte SGEN+ ? Rendez-vous sur le site dédié à votre métier pour vous identifier !

Sélectionnez votre métier

#### ME CONNECTER

### PAS ENCORE

Bénéficiez du suivi des élus et militants Sgen-CFDT I

Sélectionnez votre métier

#### RÉER MON COMPTI

TOUTES LES COORDONNÉES DES SGEN-CFDT, RÉGION PAR RÉGION

#### L'INFORMATION CARRIÈRE PAR RÉGION

Retrouvez ci-dessous une liste des pages d'informations concernant le suivi de carrière dans votre région que vous pouvez trouver dans chaque académie.

- Académie d' Aix-Marseille
- Académie d' Amiens
- Académie de Besançon
- Académie de Bordeaux
- Académie de Caen
- Académie de Clermont-Ferrand
- Académie de Corse
- Académie de Créteil
- Académie de Dijon
- Académie de Guadeloupe
- Académie de Grenoble
- Académie de Guyane
- Académie de Lille
- Académie de Limoges
- Académie de Lyon
- Académie de Martinique
- Académie de Mayotte
- Académie de Montpellier

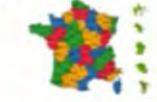

- · Académie de Nancy-Metz
- Académie de Nantes
- Académie de Nice
- Académie de Nouvelle-Calédonie
- Académie d' Orléans-Tours
- Académie de Paris
- Académie de Poitiers
- Académie de Polynésie
- Académie de Reims
- Aradómio do Ronnos

.

- Picavenne ve pirapovurg
- Académie de Toulouse
- Académie de Versailles
- Syndicat National Recherche EPST
- Syndicat de l'étranger
- Syndicat Sup Recherche Grenoble

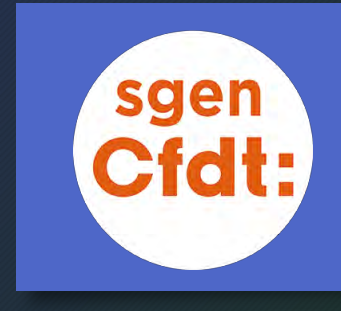